## 線上平台操作手冊

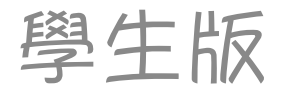

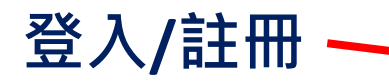

**Q** 148 Camden High Street, London NW1 ONE, UK

HOME COURSES V TIMETABLE

ABLE SCHOOL INFO V SHOP

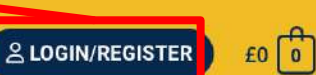

Enterprise

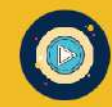

ορυρ

Learning

100% Teacher Led Online Classes

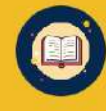

30 hours of free English Conversation Group (Adults)

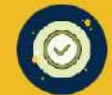

Unlimited access to self-study material (Adults)

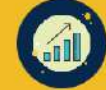

**Matching Your Personal Goals** 

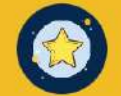

**Native Level Qualified Teachers** 

#### **Popular Courses**

Trending Now: English Conversation Group (Talk24) Special offer: online speaking club £25 per month! Click Here

CONTACT

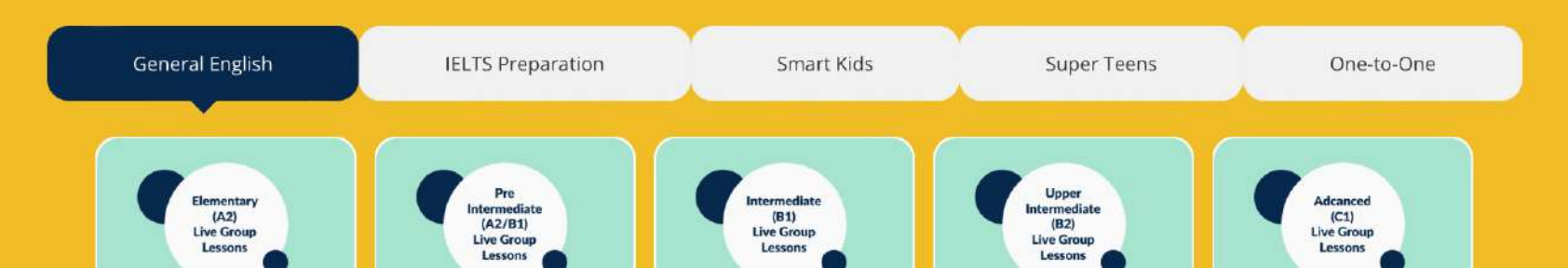

## 輸入 email 及密碼 (密碼預設為 email)

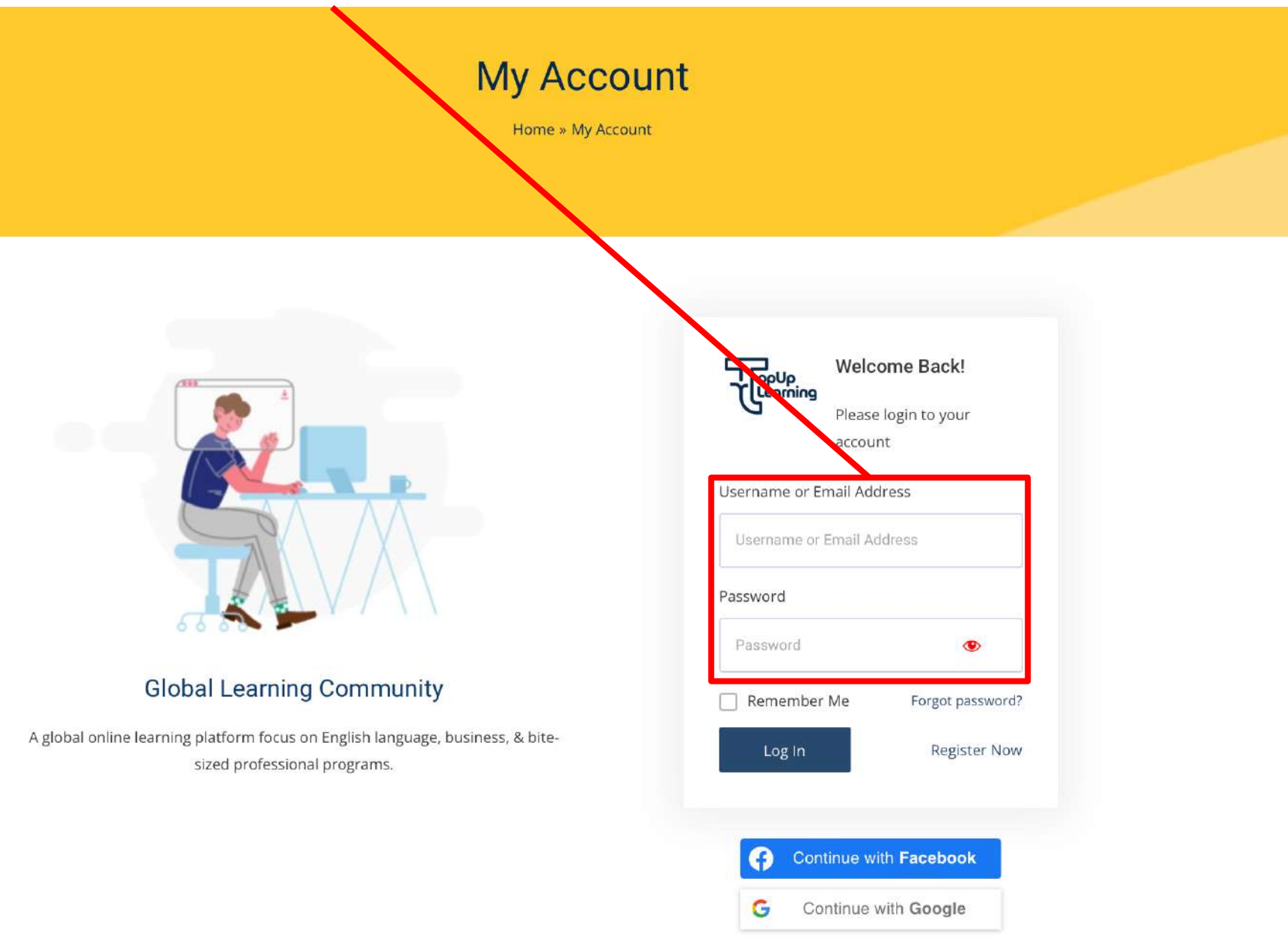

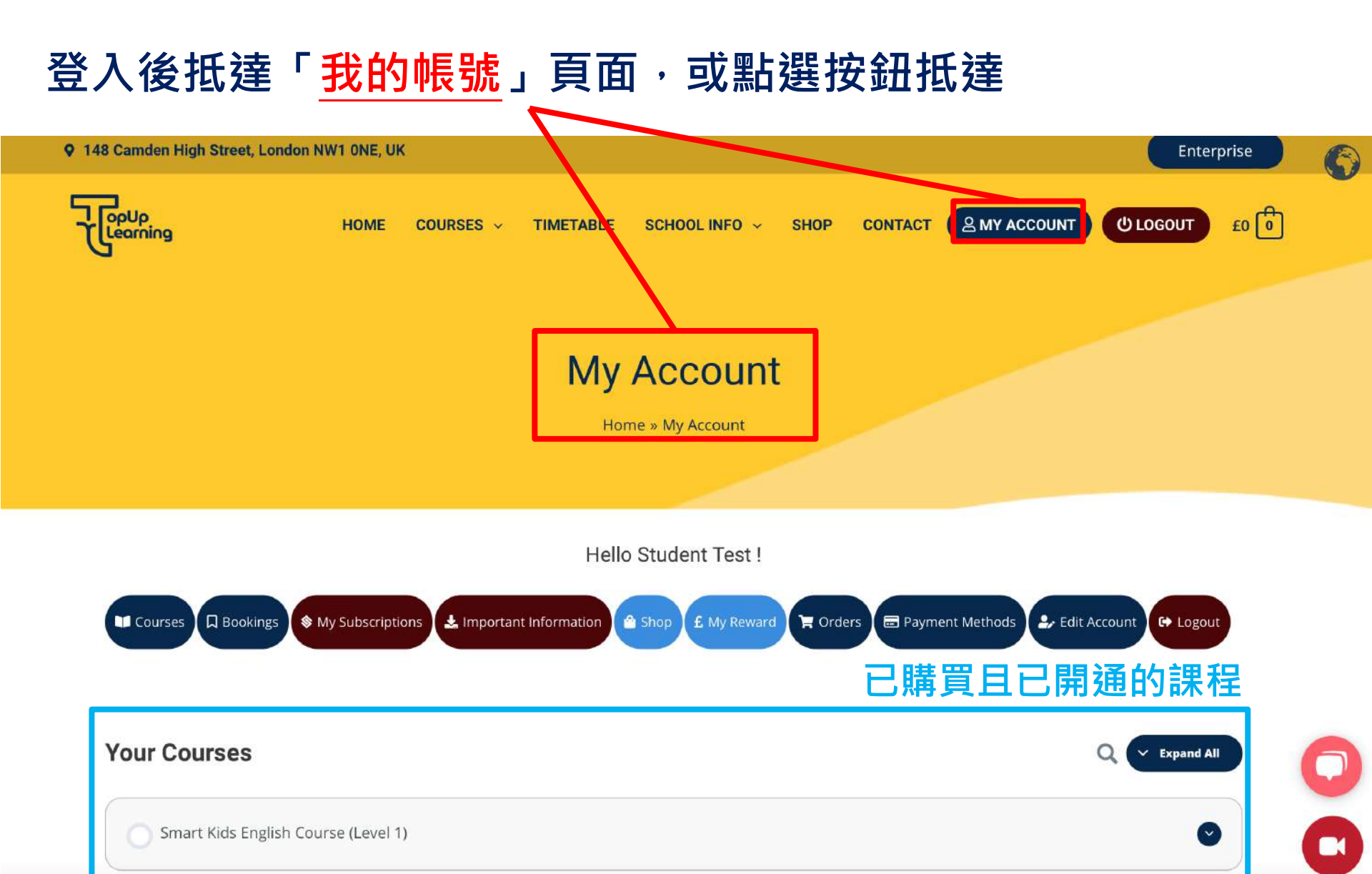

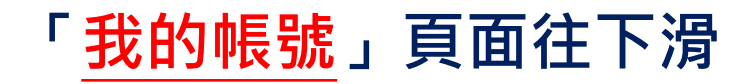

| O One-to-One Live 2023 | • |
|------------------------|---|

| Self-Study and Exam Practice | 自學教材       |
|------------------------------|------------|
| Self-Study Intermediate (B1) | ٢          |
| Free Courses                 | 免費課程(程度測試) |
| Free English Placement Test  | ٢          |

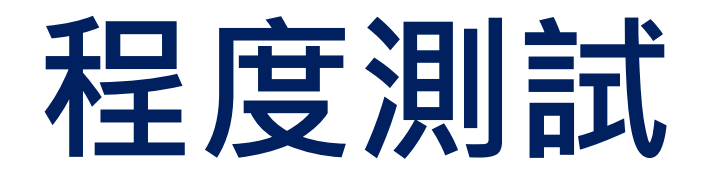

| 選擇程度        | <b>ミ</b> 測試       |  |   |
|-------------|-------------------|--|---|
|             | ceny,             |  | - |
| O One-to-Cn | ne Live 2023      |  |   |
|             |                   |  |   |
| Self-Study  | and Exam Practice |  |   |
| Self-Study  | and Exam Practice |  |   |
| Self-Study  | and Exam Practice |  |   |

## 依據年齡選擇測試連結

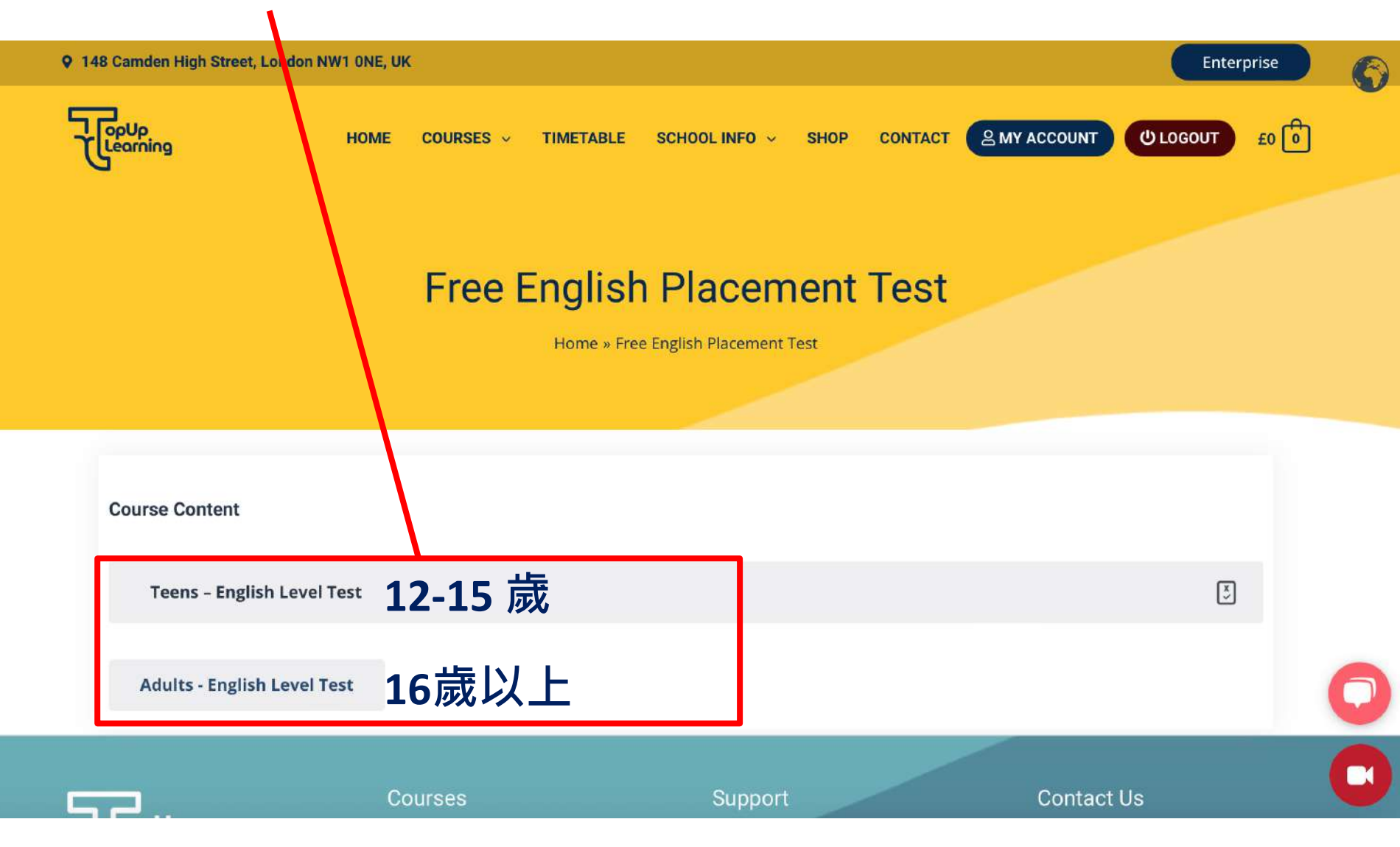

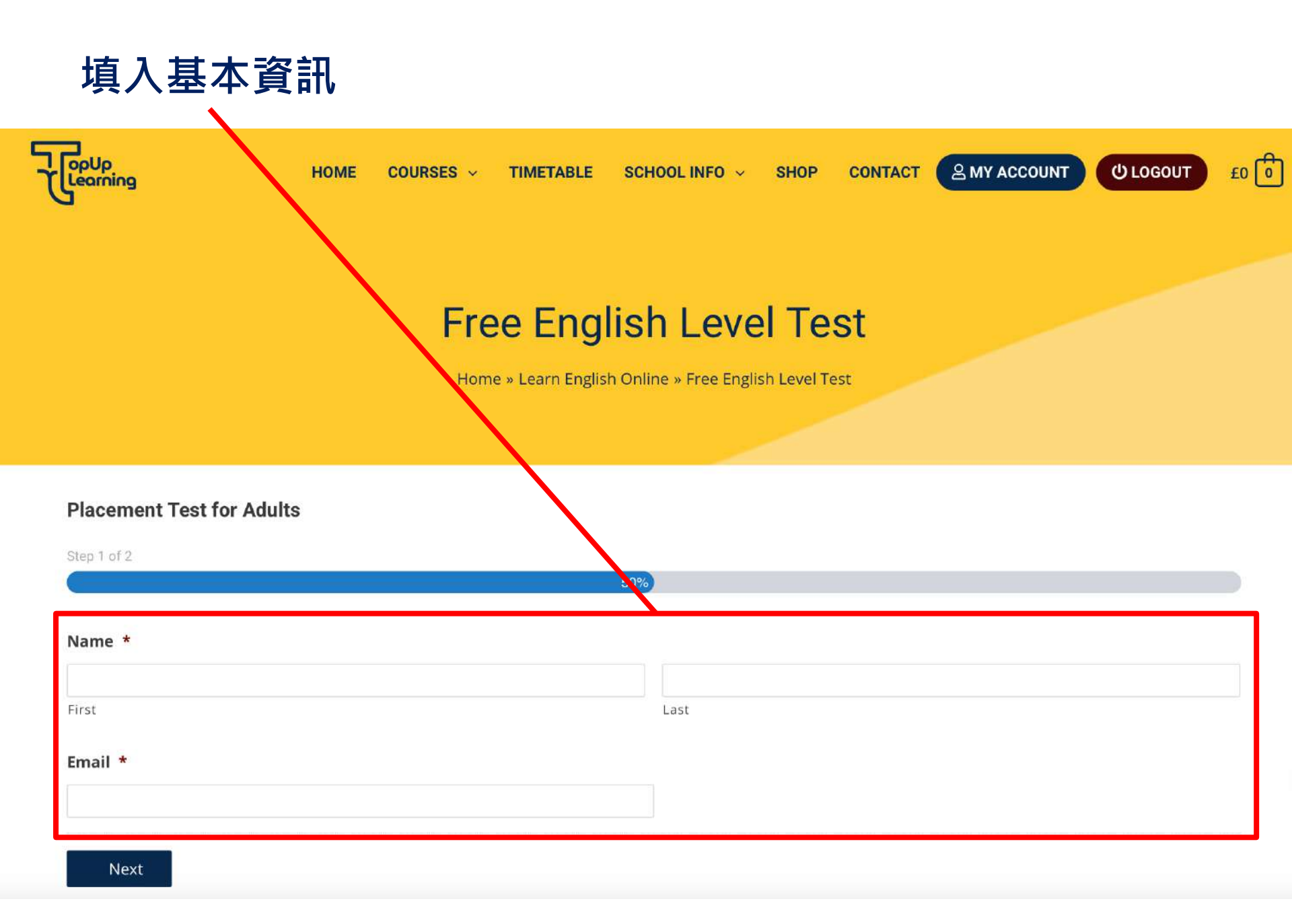

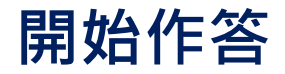

### **Free English Level Test**

Home » Learn English Online » Free English Level Test

#### **Placement Test for Adults**

Step 2 of 2

100%

#### 1. The man is English. ..... lives in England

🔿 He

She

 $\bigcirc$  It

01

#### 2. This is a pen. Those ..... books.

🔿 is

🔿 am

🔘 are

🔿 be

#### 3. I'm English. ..... French?

🔘 you are

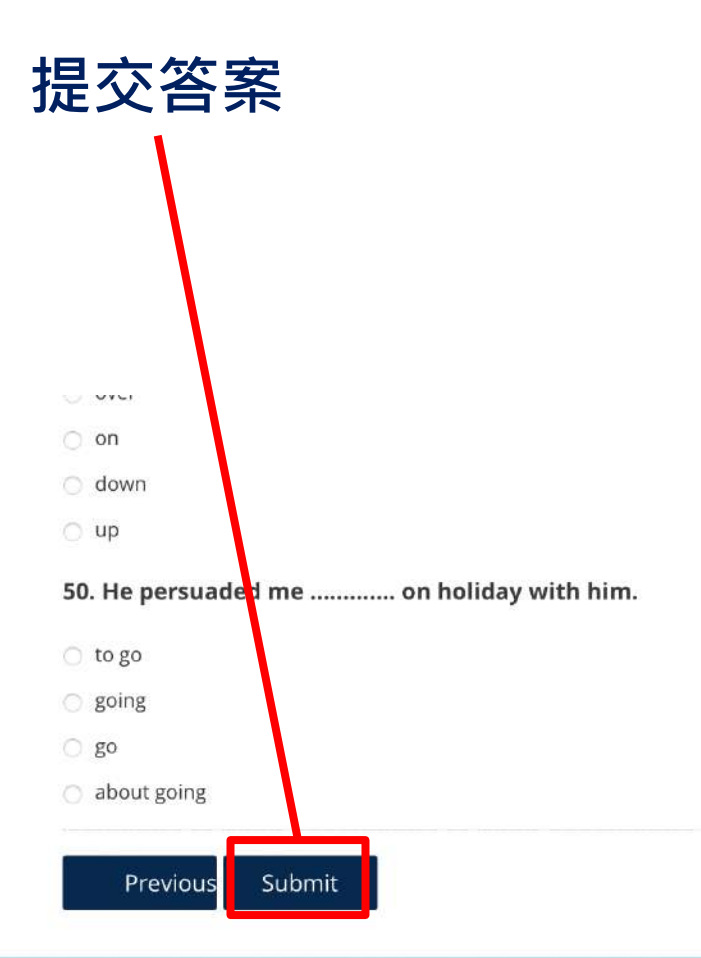

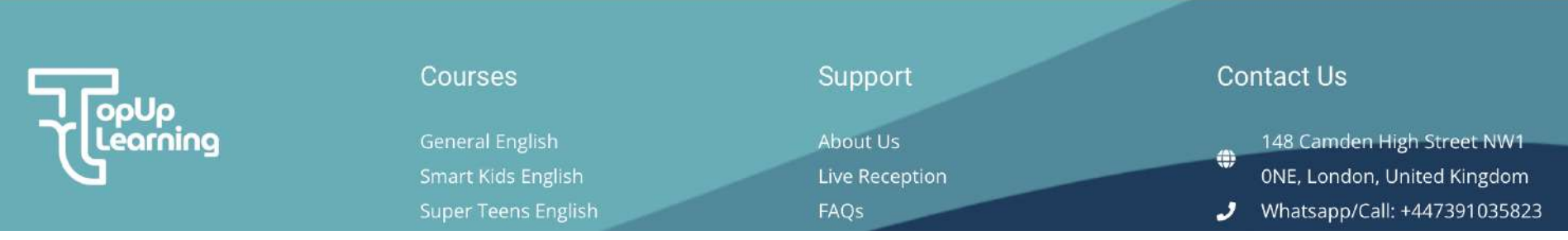

## Free English Level Test

Home » Learn English Online » Free English Level Test

Here is your Top Up Learning Level-check Test results:

English Level: Elementary (A2)

測試結果

Score: 17/50

Percentage: 34%

1. The man is English. ..... lives in England

• He 🗸

• She

• It

• |

解答

# 購買課程

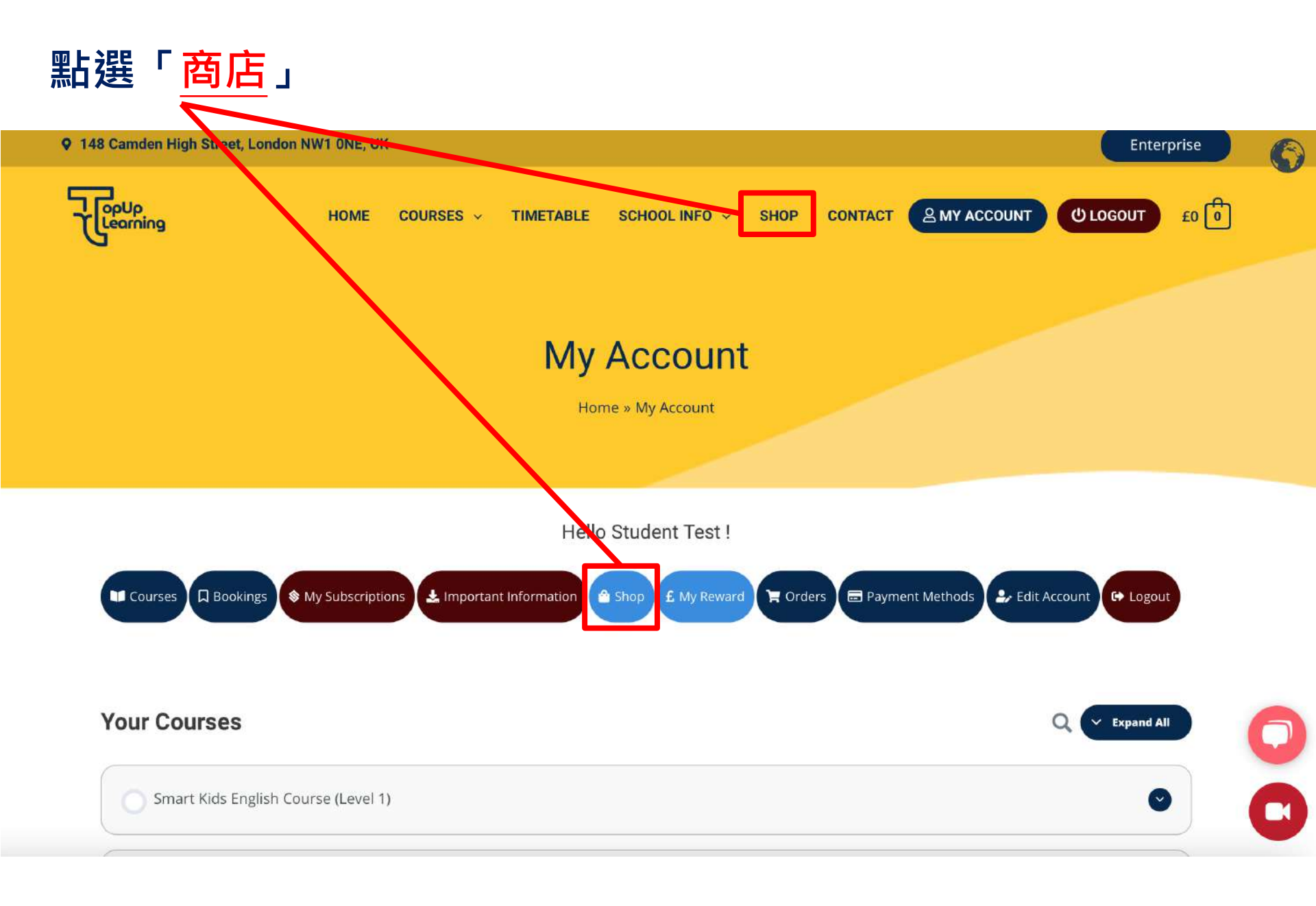

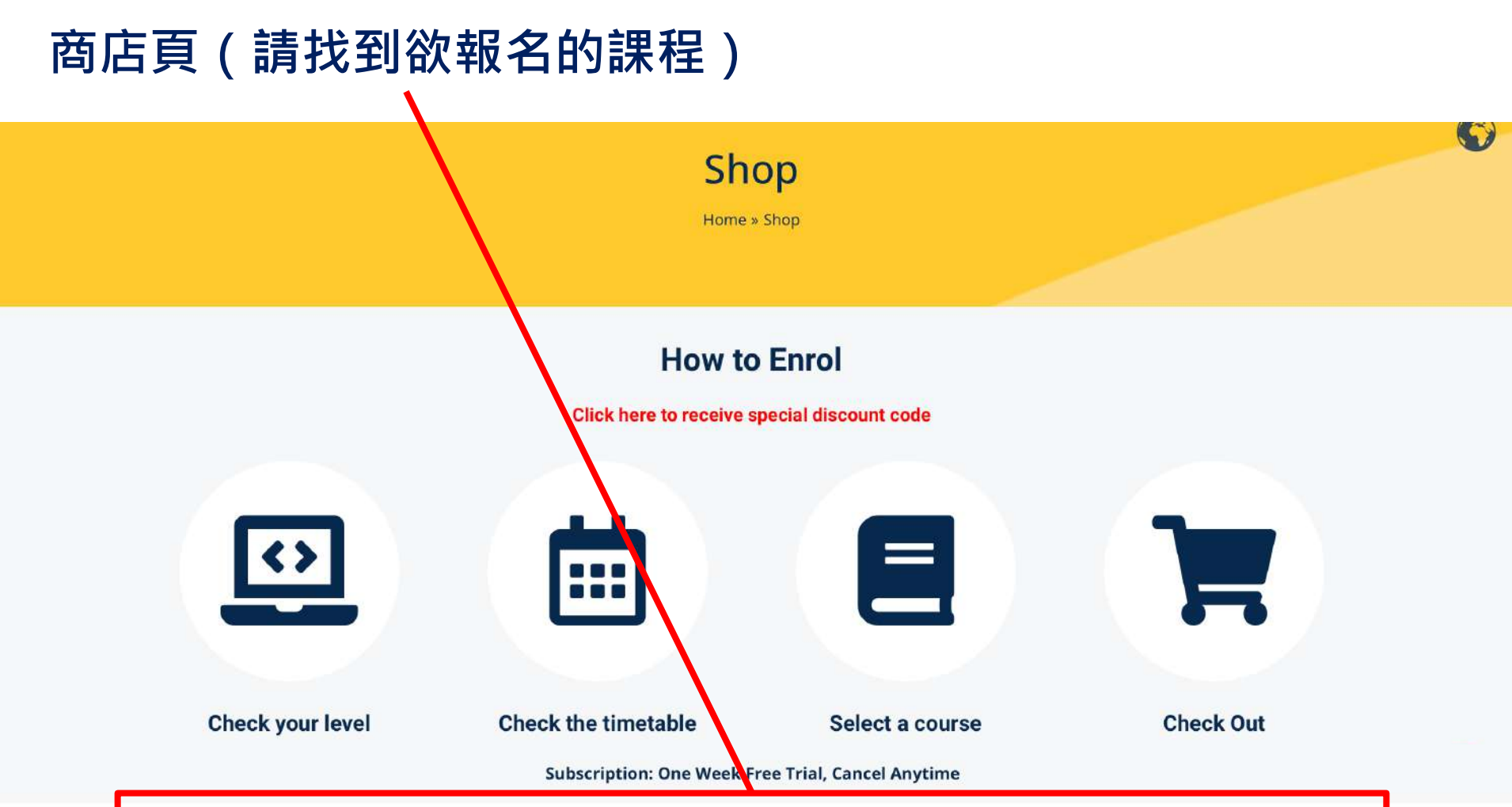

| Live Group Lessons |               |                  | Subscription                       |                                     |
|--------------------|---------------|------------------|------------------------------------|-------------------------------------|
|                    | Days per week | Per 1 month      | Per 3 months                       | Per 12 months                       |
| GENERAL ENGLISH    | 2 days / week | £80 / 1 month -  | £180 / 3 months<br>(£60 / month) + | £600 / 12 months<br>(£50 / month) + |
|                    | 3 days / week | £100 / 1 month - | £210 / 3 months<br>(£70 / month) + | £720 / 12 months<br>(£60 / month) ~ |
|                    |               |                  | £180 / 3 months                    | £600 / 12 months                    |

## 找到欲購買的項目後點擊「價格」即可看到程度

Subscription: One Week Free Trial, Cancel Anytime

| Live Group Lessons    |                                     |                                                                          | Subscription                                  |                                          |
|-----------------------|-------------------------------------|--------------------------------------------------------------------------|-----------------------------------------------|------------------------------------------|
|                       | Days per week                       | Per 1 n onth                                                             | Per 3 months                                  | Per 12 months                            |
| GENERAL ENGLISH       | 2 days / week                       | £80 / 1 month -                                                          | £180 / 3 months<br>(£60 / month) →            | £600 / 12 months<br>(£50 / month) →      |
|                       | 3 days / week                       | - Select Level -<br>Beginner (A1)<br>Elementary (A2)                     | £210 / 3 months<br>(£70 / month) <del>-</del> | £720 / 12 months<br>(£60 / month) +      |
|                       | 2 days / week                       | Pre-Intermediate (A2/B1)<br>Intermediate (B1)<br>Upper-Intermediate (B2) | <b>£180 / 3 months</b><br>(£60 / month)       | <b>£600 / 12 months</b><br>(£50 / month) |
| IELTS "               | 3 days / week                       | Advanced (C1)<br>£100 / 1 month                                          | £210 / 3 months<br>(£70 / month)              | <b>£720 / 12 months</b><br>(£60 / month) |
|                       | 5 days / week                       | £170 / 1 month                                                           | <b>£380 / 3 months</b><br>(£127 / month)      | £1310 / 12 months<br>(£109 / month)      |
|                       | IELTS Writing<br>2 days option only | £80 / 1 month                                                            | £180 / 3 months<br>(£60 / month)              | <b>£600 / 12 months</b><br>(£50 / month) |
| CAMBRIDGE PREPARATION | Cambridge B2 First<br>2 days/week   | £80 / 1 month                                                            | <b>£180 / 3 months</b><br>(£60 / month)       | £600 / 12 months<br>(£50 / month)        |

## 選擇購買每個月、每三個月、每十二個月扣款的方案

Whether you want to learn English for further study, expanding career opportunities, travel abroad or simply to improve your general English skills such as speaking and pronunciation, reading and writing, this LINE online English offers you a premium learning experience that let you practise all aspects of English skills and with a class size of maximum of 10 students, you will get that individual attention to enhance your English proficiency.

#### What's included?

- 1 Lesson per day (55 minutes session)
- Live Group English classes
- Maximum 10 students per class
- Homework
- Interactive platform to allow interactive learning experience
- Progress report (24 weeks and above enrolment)

- 2 days per week
- Virtual classroom
- Online learning resources
- Free access to Talk 24 Speaking Club
- Personalised study plan (24 weeks and above enrolment
- Achieve certified results as you learn, all our English lessons are aligned with the CEFR framework and accredited by British Council

#### What to expect?

- This course is designed for those who are wanting to improve their English speaking, reading, writing and listening through a fun and interactive online **learning environment**.
- The class will consist of students with the same level of skill-sets ensuring that everyone gets the same learning experience appropriately.
- Our teachers at TopUp Learning will give equal opportunities to all students in the class to share their

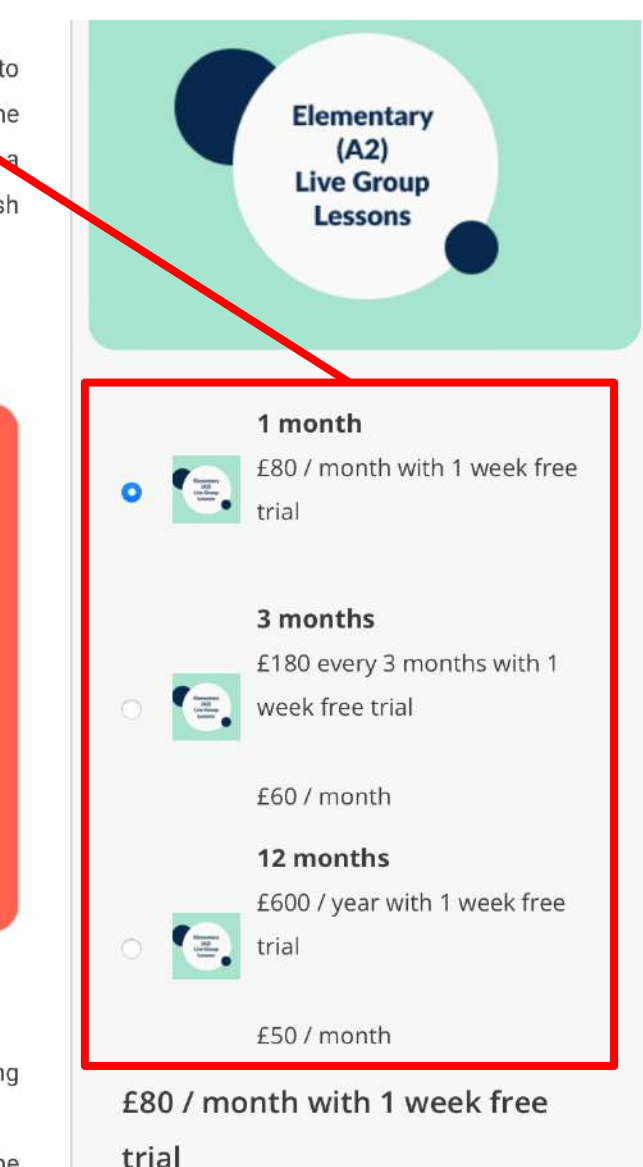

Sign up now

## 若有折扣碼,請在此輸入

|                                                  | Checko<br>Home » Check                                  | <b>Sut</b><br>Kout    |   |
|--------------------------------------------------|---------------------------------------------------------|-----------------------|---|
| 📀 "Elementary (A2) – Live Gr                     | oup Lessons (2 Days/Week)" has been added to your baske | et. Continue shopping |   |
| Have a coupon? Click here                        | to enter your code                                      |                       |   |
| lf you have a coupon code, please<br>Coupon code | apply it below.<br>Apply coupon                         |                       |   |
| Points 🗘<br>10 Points = £10                      | Apply Points                                            |                       |   |
|                                                  |                                                         | PAYMENTS              | ) |

| STUDENT DETAILS                   |                         |             |                      | PAYMENTS                |                            |
|-----------------------------------|-------------------------|-------------|----------------------|-------------------------|----------------------------|
| First name *                      | 25                      | Last name * |                      | Credit Card             |                            |
| Sumant                            |                         | Shrestha    | 名&姓                  |                         |                            |
| Email address *                   |                         |             |                      | Pay with your credit ca | ard via Stripe.            |
| student-test@topupstudent         | .com                    |             | Email                | Card Number *           |                            |
| REVIEW YOUR ORDERS                |                         |             |                      | 1234 1234 1234 123      | 4                          |
| (                                 |                         |             |                      |                         |                            |
| Product                           | Qty                     | Total       | Remove               | Expiry Date *           | Card Code (CVC) *          |
| Newsettary<br>1,50 and<br>Lastone | 1                       | £80         | $\otimes$            | MM / YY                 | CVC                        |
| Elementary (A2) - Live Group l    | Lessons (2 Days/Week) - | 1 month     |                      |                         | 輸入信用卡資料                    |
| Set Surger                        | 1                       |             |                      | Guaranteed safe &       | secure checkout            |
| Self-Study Elementary (A2)        | 請確認                     | 購買課程項目及     | 金額是否正確               | VISA 🚺 🛲                |                            |
| Subtotal                          |                         |             | fo                   |                         | 同意服務條款                     |
| Total                             | 首次報名會在                  | 有一週免費·因」    | 比金額多為0 <sub>£0</sub> | I have read and agree   | e to the website terms and |
| Recurring totals Subtotal £80     | / month Recurring total | £80 / month |                      | conditions *            |                            |
| First renewal: 4 September 202    |                         | 費日期         |                      | Si                      | gn up now                  |
|                                   | Shai                    | re cart     |                      |                         |                            |

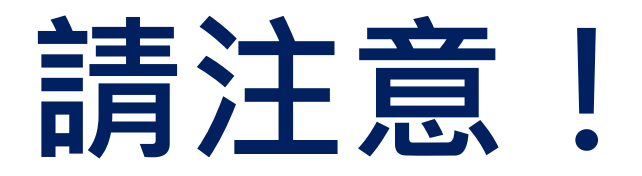

- 課程分為每個月、每三個月或每十二個月扣款,可選擇合 適自己的方案。(一個月=四週)
- 2. 課程為訂閱制,意即課程結束後會自動續約扣款。
- 3. 若想取消課程請在課程結束前申請取消。
- 若於收費後想取消只能取消下一期,本期還是要繼續上課, 不退費。

## 開始上課!

## 注意事項:

- 1. 請事先下載 Zoom 軟體。(因軟體會比網頁版本流暢)
- 2. 下載完成後請至 學校網站 尋找 上課連結。
- 若無法進入教室、麥克風/視訊鏡頭有問題,請至「線上 接待櫃台」測試你的設備。
- 若有其他問題請參考本手冊第39頁的「線上接待櫃台」或 「聊天室」尋求幫助。

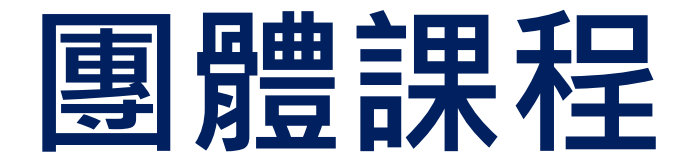

## General English/ Business English/ IELTS 等

| 點選「 <mark>課</mark>   | 程名稱」                                                                                                    |
|----------------------|----------------------------------------------------------------------------------------------------|
| Courses Dookings     | Shop & My Subscriptions Important Information A Shop & My Reward To Orders Payment Methods & Edit Account G Logout |
| Your Courses         | Q v Expand All                                                                                                    |
| Smart Kids Englis    | Course (Level 1)                                                                                                   |
| Super Teens Engl     | sh Course A2 (Key for Schools)                                                                                     |
| IELTS (Writing) – L  | ive Group Lessons                                                                                                  |
| IELTS (All Skills) – | Live Group Lessons                                                                                                 |
| Talk24 (Weekly)      | ${igsidential}$                                                                                                    |
| One-to-One Live      | 2023                                                                                                    |

### IELTS (All Skills) - Live Group Lessons

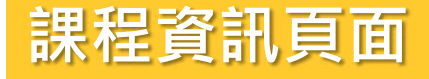

Home » IELTS (All Skills) - Live Group Lessons

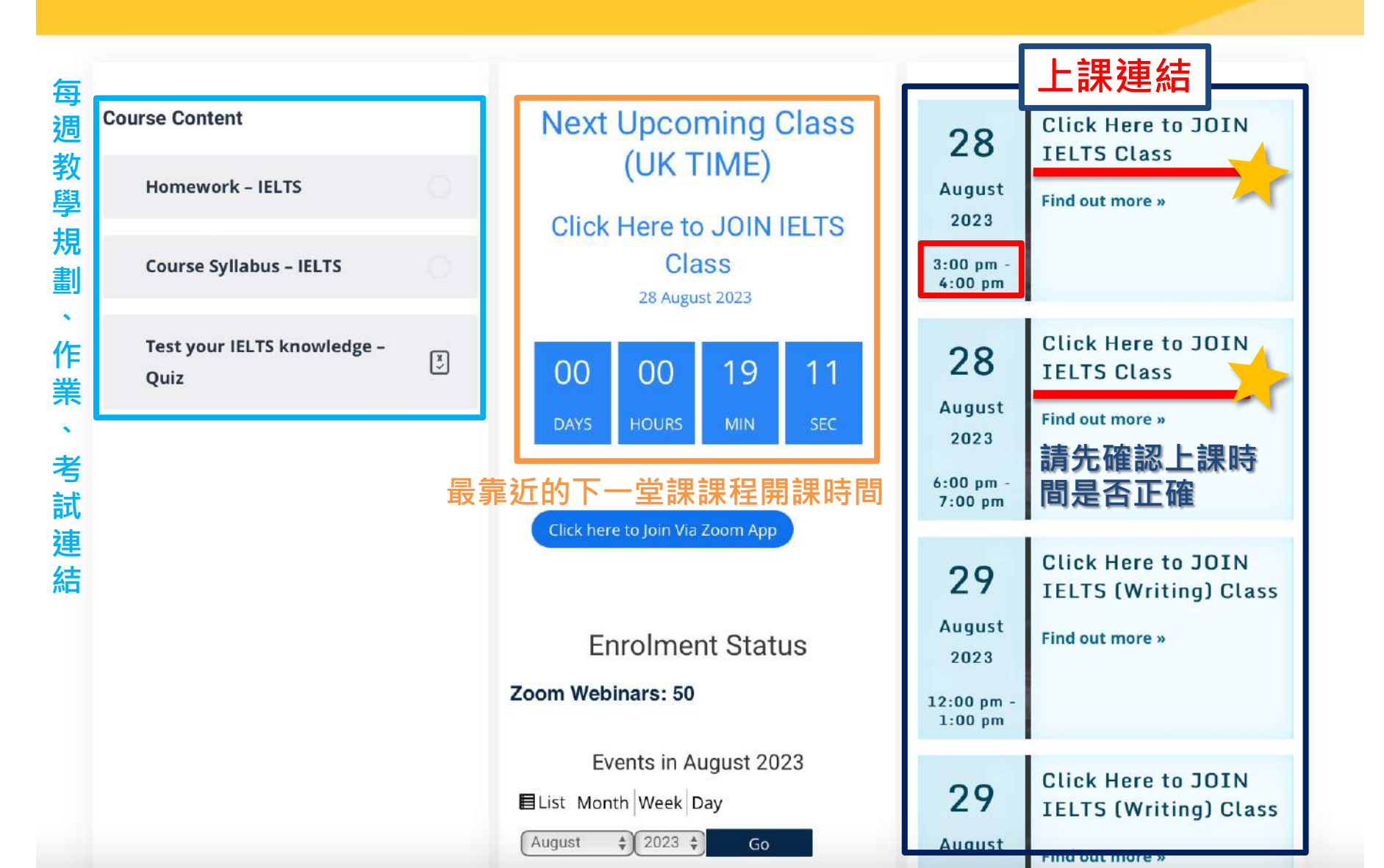

## 點選「上課連結」後即抵達此畫面,點此開始上課

#### **Click Here to JOIN IELTS Class**

Home » Classes » Click Here to JOIN IELTS Class » Click Here to JOIN IELTS Class

Learning

Click here to Join Via Zoom App

| Courses                                                      | Support                            | Contact Us                                                                                                    |
|--------------------------------------------------------------|------------------------------------|----------------------------------------------------------------------------------------------------|
| General English<br>Smart Kids English<br>Super Teens English | About Us<br>Live Reception<br>FAQs | 148 Camden High Street NW1   Image: ONE, London, United Kingdom   Image: ONE, London, United Kingdom   Image: ONE, London, Un |

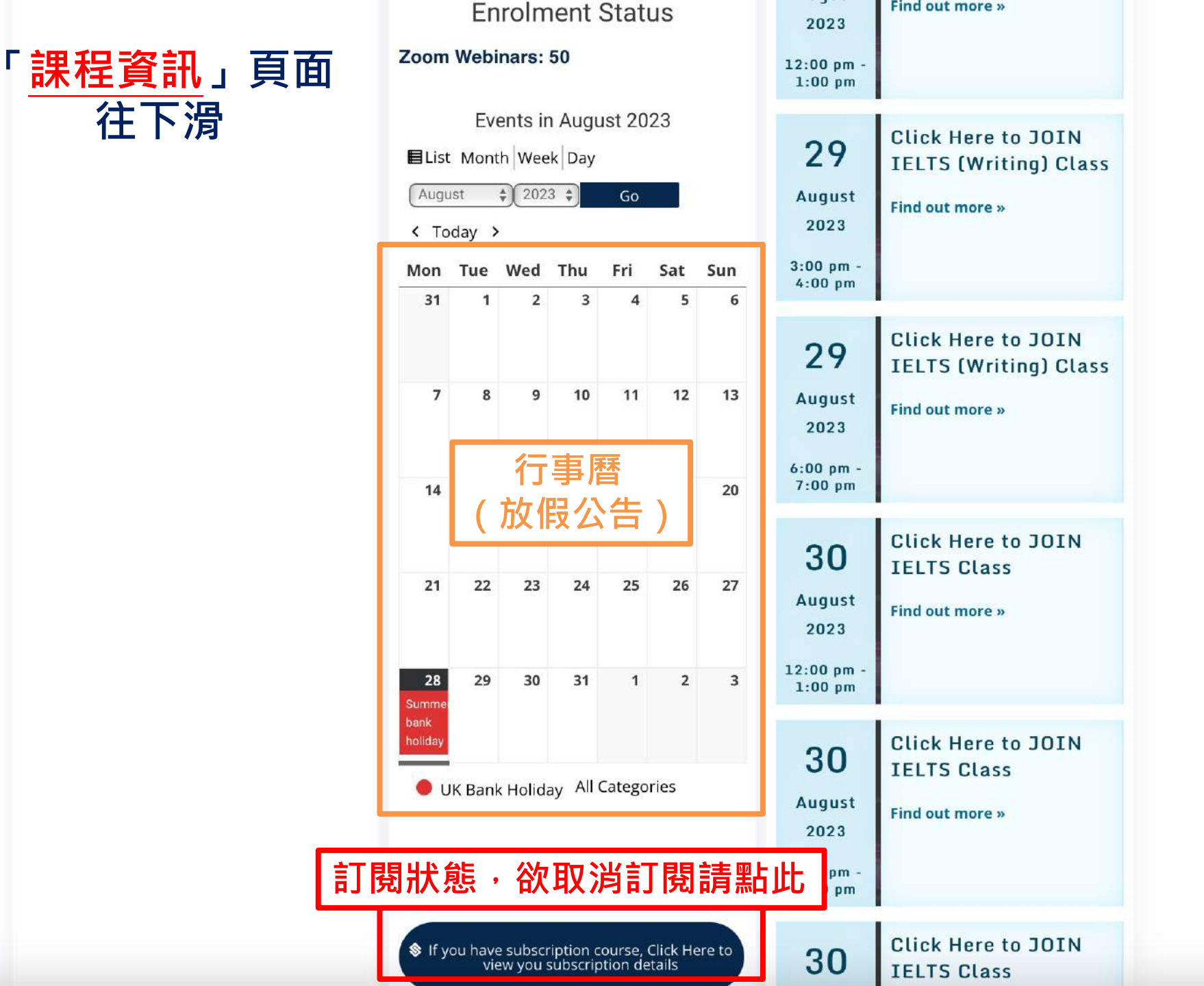

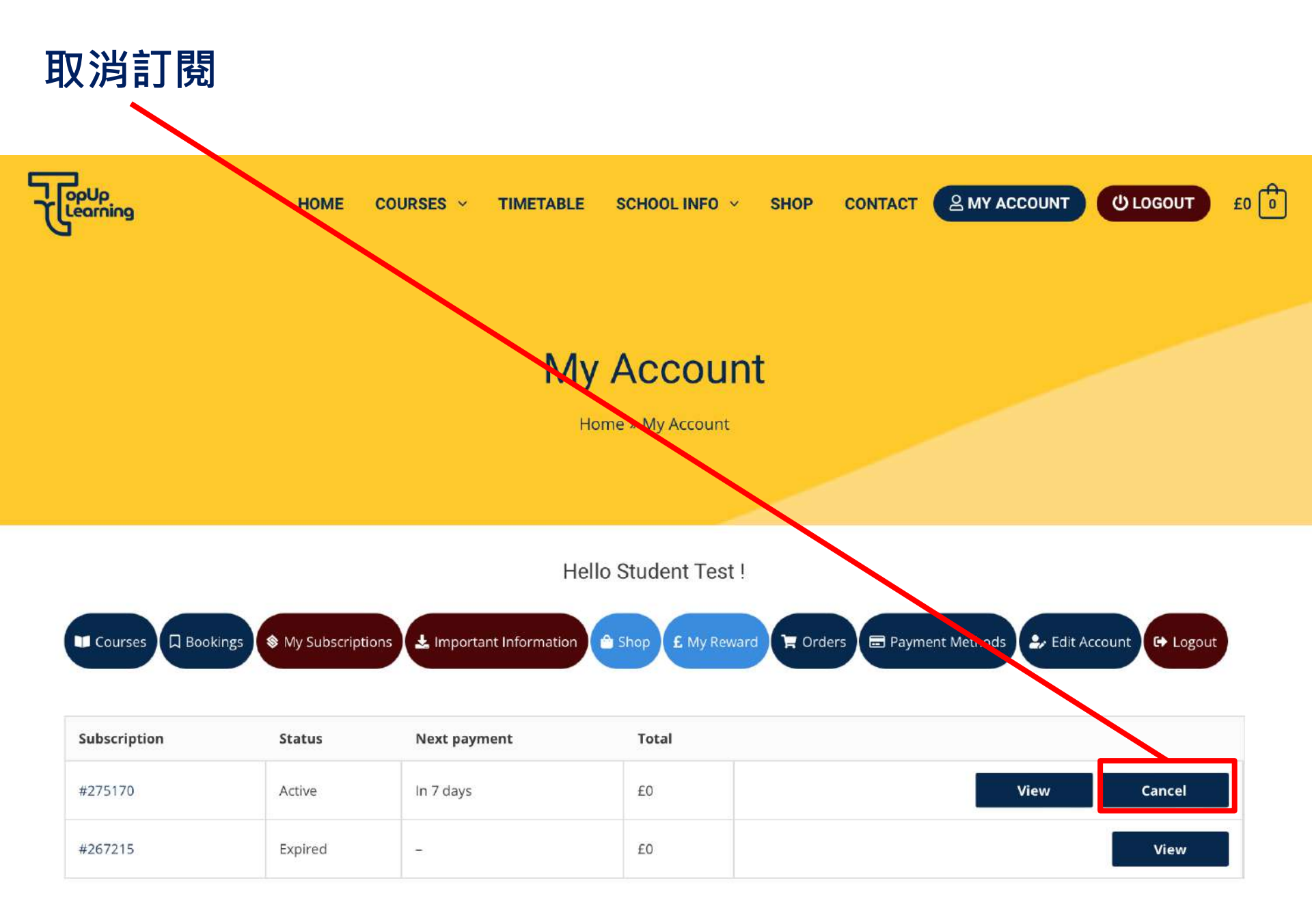

# Talk 24 Speaking Club

| 點選「 <u>課程名稱</u> 」                                               |                                                                |
|-----------------------------------------------------------------|----------------------------------------------------------------|
| Courses Dooking My Subscriptions La Important Information Ashop | £ My Reward 🍞 Orders 🖃 Payment Methods 🕹 Edit Account 🕞 Logout |
| Your Courses                                                    | Q 🗸 🗸 Expand All                                               |
| Smart Kids English Course (Level 1)                             |                                                                |
| O Super Teer's English Course A2 (Key for Schools)              | ٢                                                              |
| IELTS (Writing) – Live Group Lessons                            | S                                                              |
| O IELTS (Al Skills) – Live Group Lessons                        | ٢                                                              |
| Talk24 (Weekly)                                                 | ٢                                                              |
| One-to-One Live 2023                                            | ٢                                                              |

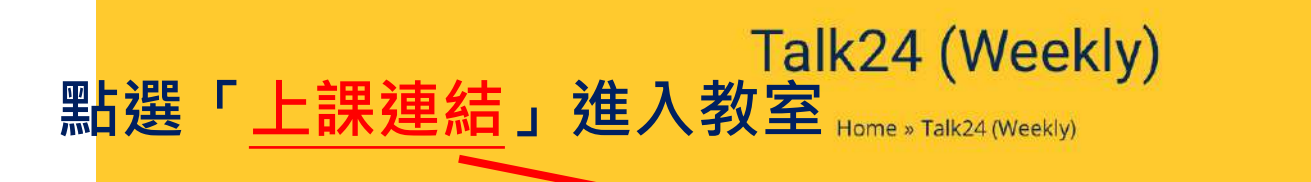

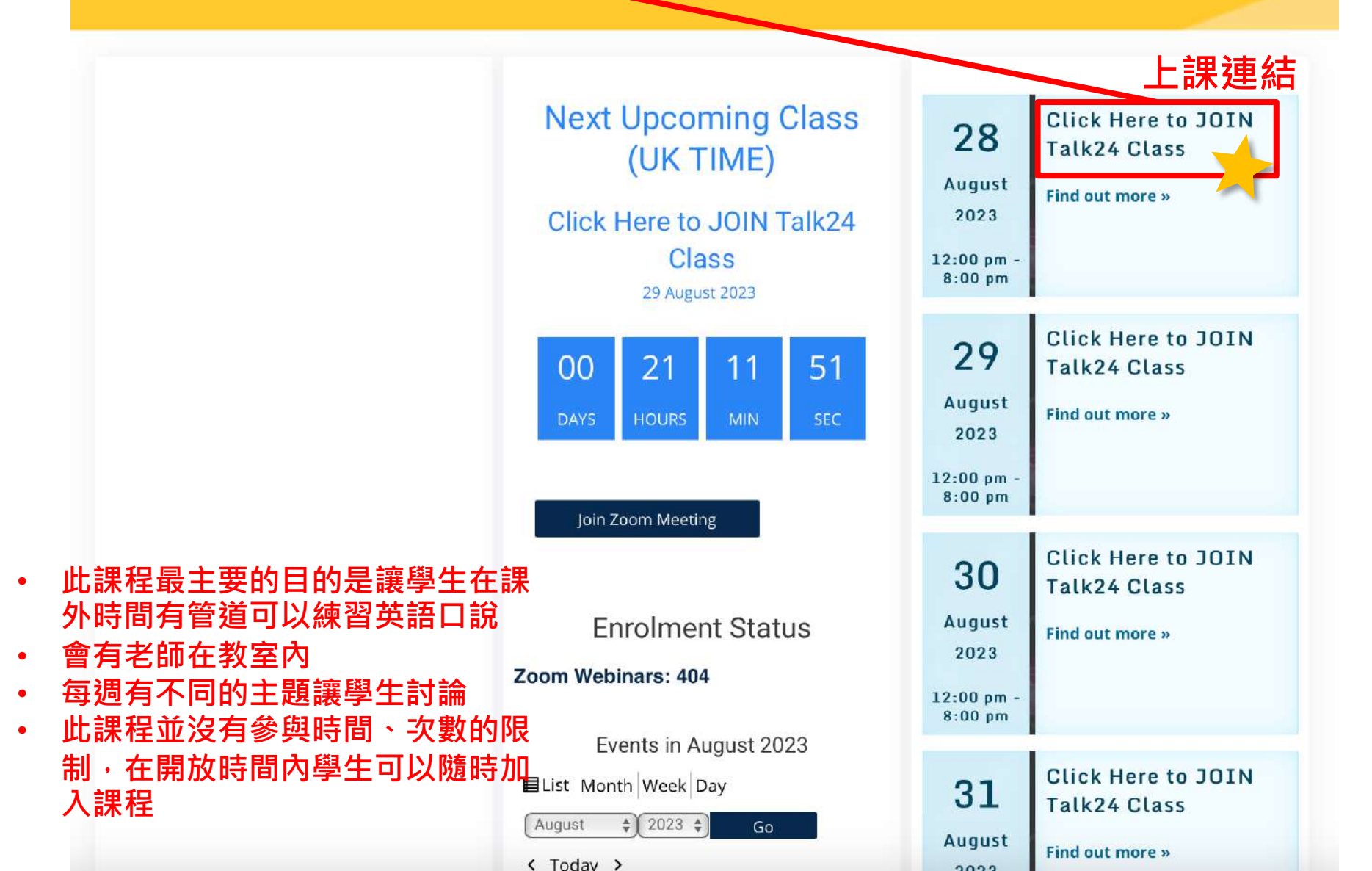

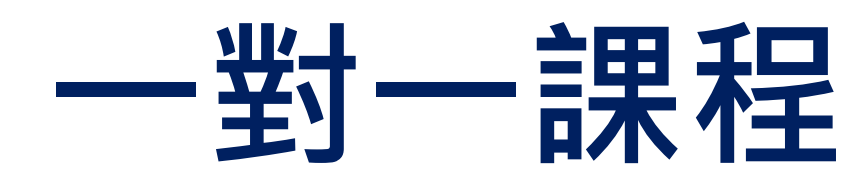

| Hello Student Test !                                                            |
|---------------------------------------------------------------------------------|
| formation 👚 Shop 🗜 My Reward 🍞 Orders 🚍 Payment Methods 🎐 Edit Account 🚱 Logout |
|                                                                                 |
| Q 🗸 Expand All                                                                  |
| •                                                                               |
| •                                                                               |
|                                                                                 |
| ٢                                                                               |
| ٢                                                                               |
|                                                                                 |

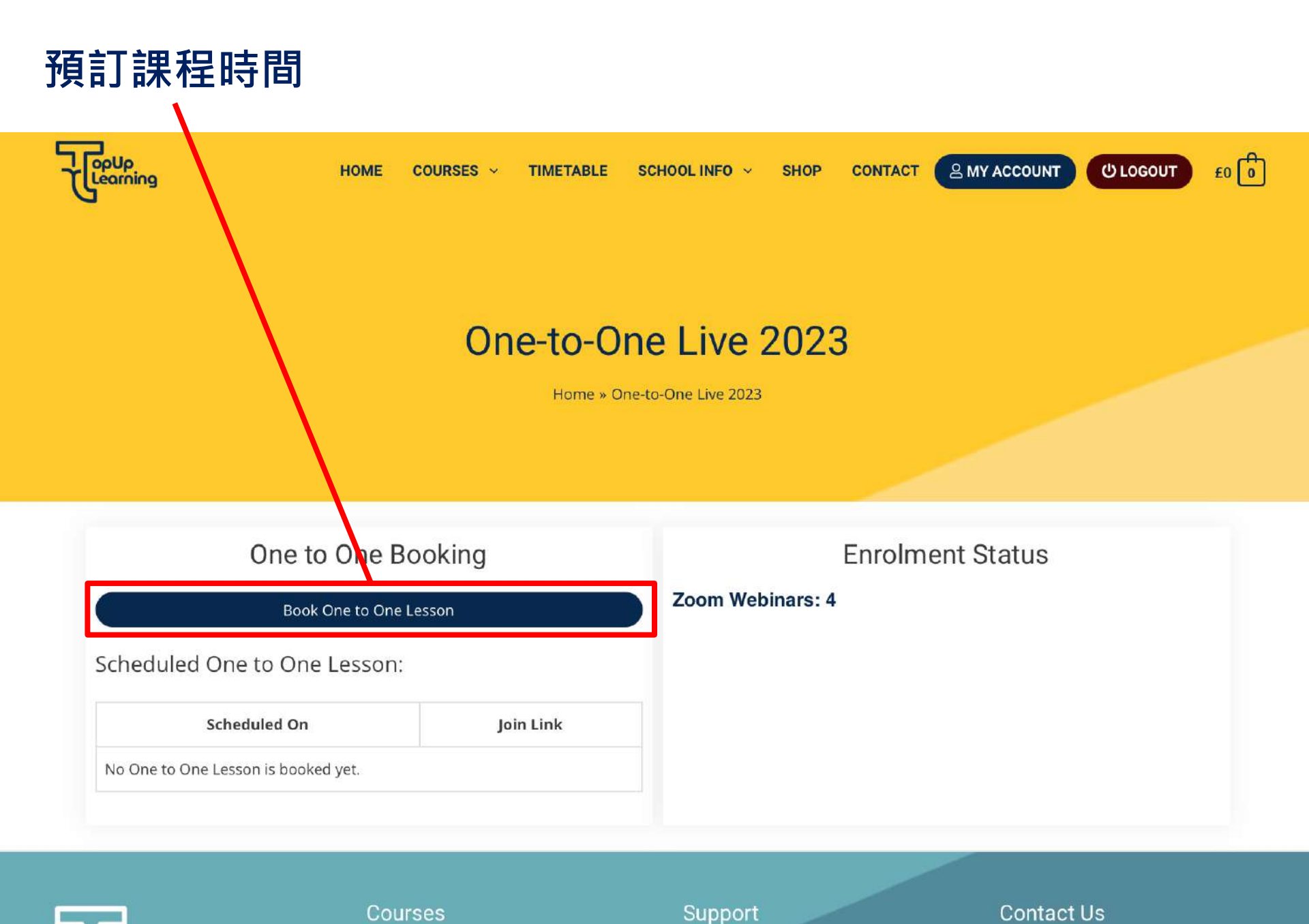

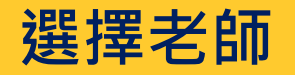

Teachers

Home » Teachers

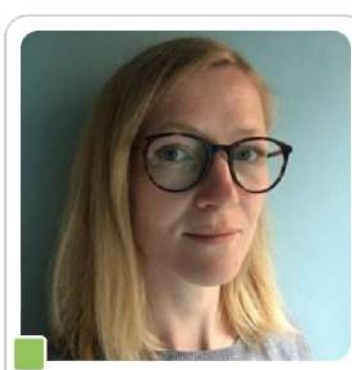

#### Agata B

My name is Agata and I'm based in West Sussex, UK. I've been teaching English to students from all over the world for over 10 years.

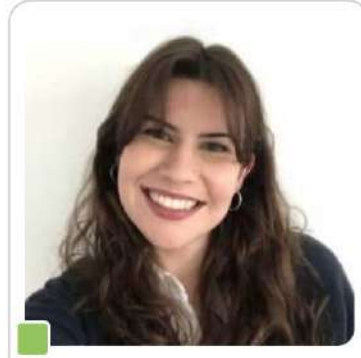

Anna J

Hi, I'm Anna and I live in London. I have been teaching English for almost ten years and I have taught students of all levels and ages in Brazil, Portugal and the UK.

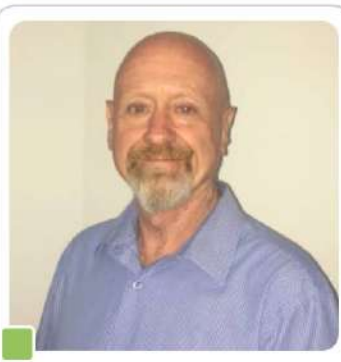

#### Anthony F

My name is Anthony, I am an experienced International native teacher for over 24 years. I have developed a successful international career as an educator and life coach.

PROFILE

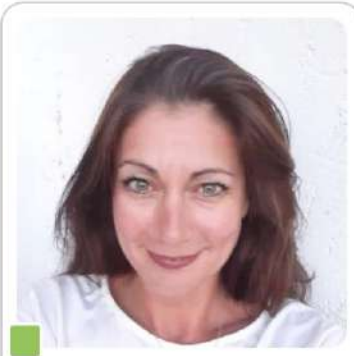

#### Caroline C

I am Caroline from Glasgow, United Kingdom. I have been teaching students of all ages, and at all levels, for over ten years.

PROFILE

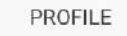

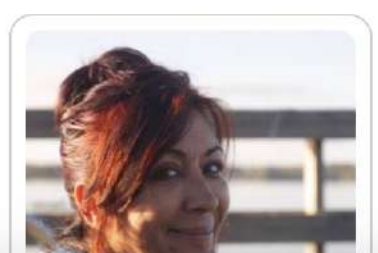

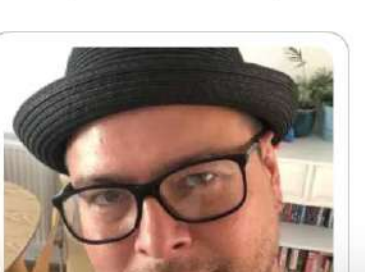

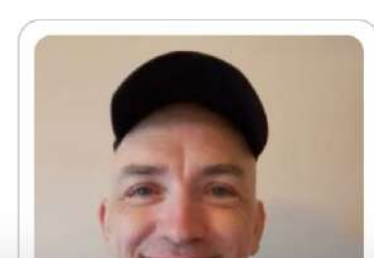

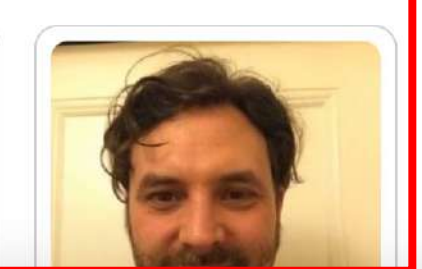

PROFILE

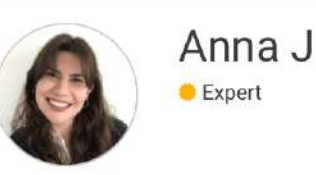

CHECK SCHEDULE

V

#### 🖰 About Me

Hi, I'm Anna and I live in London. I have been teaching English for almost ten years and I have taught students of all levels and ages in Brazil, Portugal and the UK. I love helping students reach their specific goals and guiding them towards successful results. The most rewarding part of teaching for me is watching my students improve and become more confident in their speaking. I like my lessons to be fun and I love discussing interesting topics with my students.

#### Qualifications

1. CELTA

點選

2. Bachelors in Architecture

## 「<u>Profile</u>」抵達此頁,往下滑即可預約課程

Tutor:

Anna J

|    |    | AU | GUST 20 | )23 |    |    |
|----|----|----|---------|-----|----|----|
| Μ  | т  | W  | т       | F   | S  | S  |
| 31 | 1  | 2  | 3       | 4   | 5  | 6  |
| 7  | 8  | 9  | 10      | 11  | 12 | 13 |
| 14 | 15 | 16 | 17      | 18  | 19 | 20 |
| 21 | 22 | 23 | 24      | 25  | 26 | 27 |
| 28 | 29 | 30 | 31      | 1   | 2  | 3  |

Choose a date above to see available times.

#### 往下滑會看到可選擇的日期,選擇日期後會跳出可預約的時間 (網站上的時間為 英國時間,請 +7 換算為台灣時間)

#### Qualifications

- 1. CELTA
- 2. Bachelors in Architecture

| Anna J          |           |           |                    |          |    | ~  |
|-----------------|-----------|-----------|--------------------|----------|----|----|
|                 |           | Times are | e i <b>n</b> Europ | e/London |    |    |
| AUGUST 2023     |           |           |                    |          |    | >  |
| М               | т         | W         | T                  | F        | S  | S  |
| 31              | 1         | 2         | 3                  | 4        | 5  | 6  |
| 7               | 8         | 9         | 10                 | 11       | 12 | 13 |
| 14              | 15        | 16        | 17                 | 18       | 19 | 20 |
| 21              | 22        | 23        | 24                 | 25       | 26 | 27 |
| 28              | 29        | 30        | 31                 | 1        | 2  | 3  |
| 5:00<br>Book no | ) pm<br>w |           |                    |          |    |    |

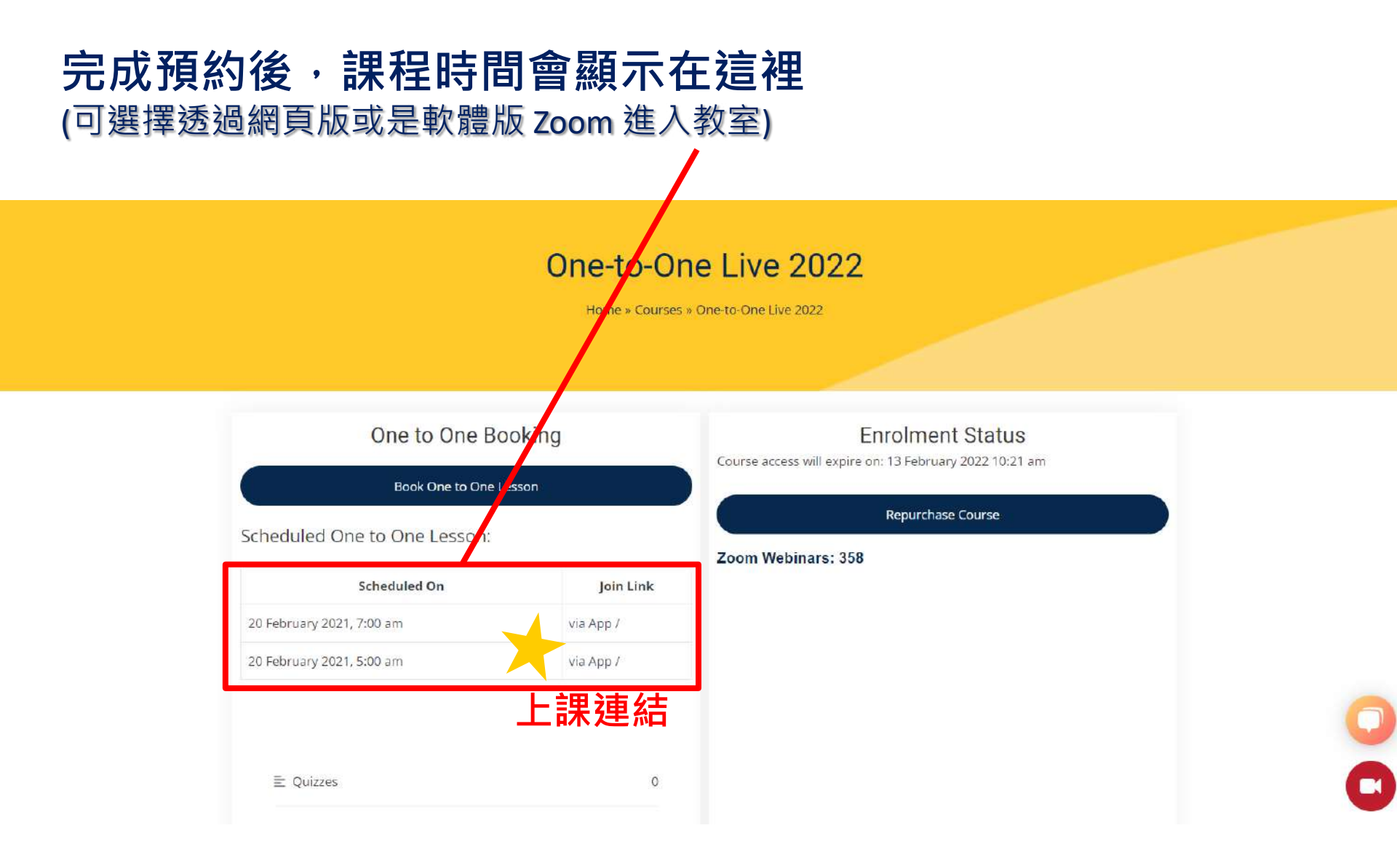

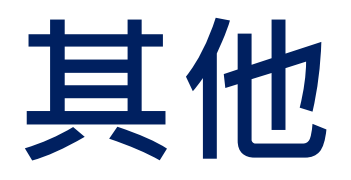

## 線上接待櫃台 (從首頁往下滑) 在我們的網站上遇到的任何問題都可以來這裡尋求幫助

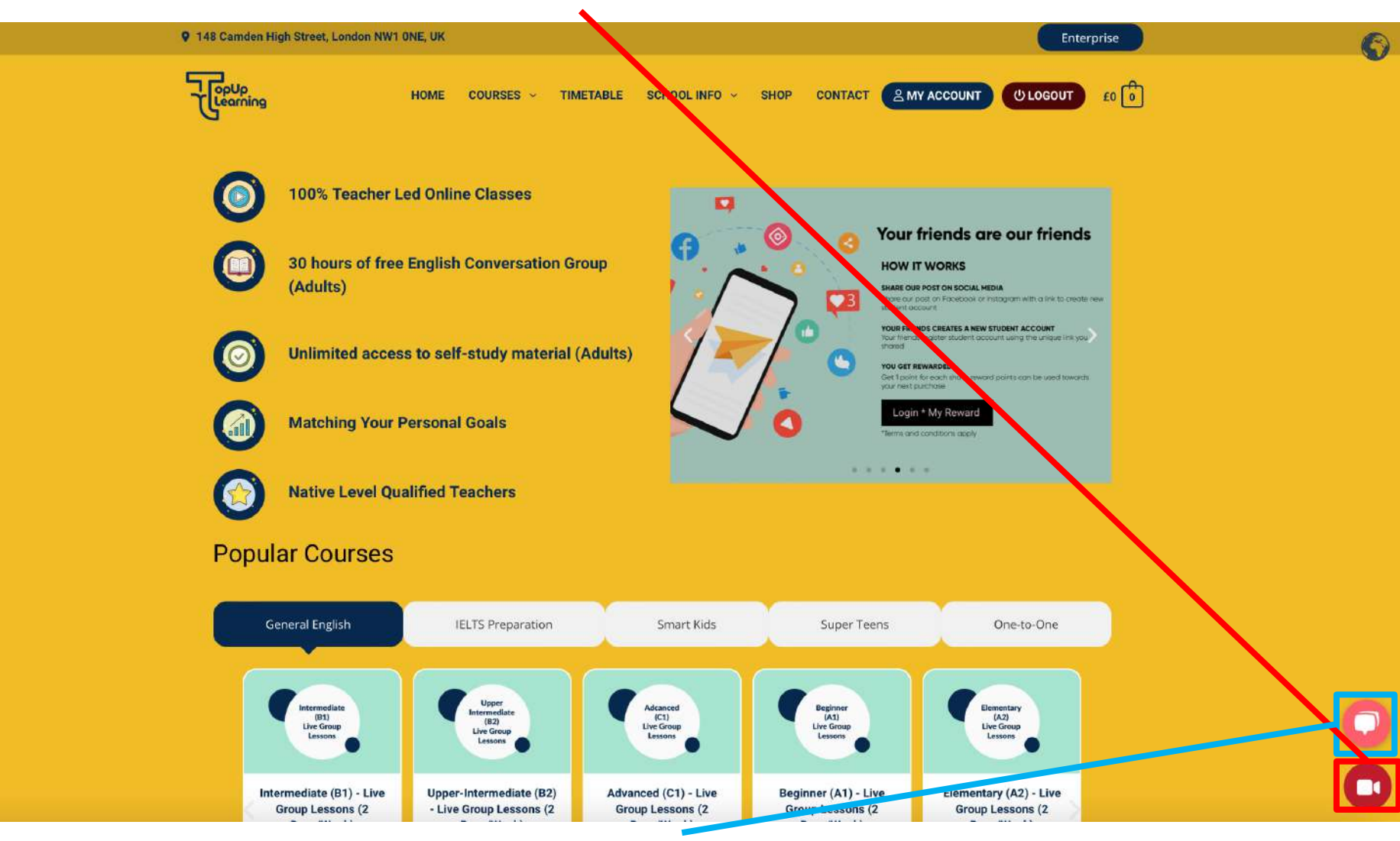

若對於英語口說較沒有自信,也可以在聊天室使用中文、英語尋求幫助

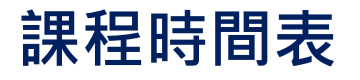

• 148 Camden High Street, London NW1 ONE, UK

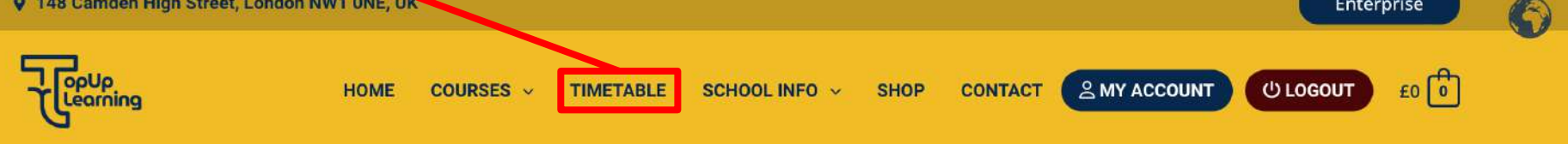

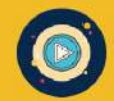

**100% Teacher Led Online Classes** 

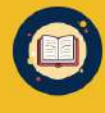

30 hours of free English Conversation Group (Adults)

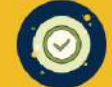

Unlimited access to self-study material (Adults)

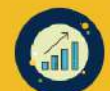

**Matching Your Personal Goals** 

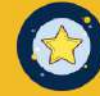

**Native Level Qualified Teachers** 

#### **Popular Courses**

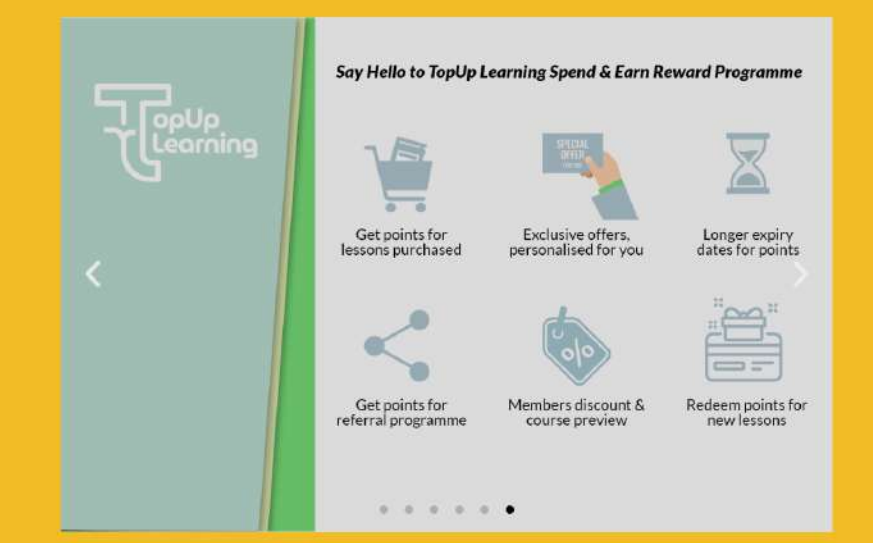

Enterprise

## 其他資訊

9 148 Camden High Street, London NW1 ONE, UK

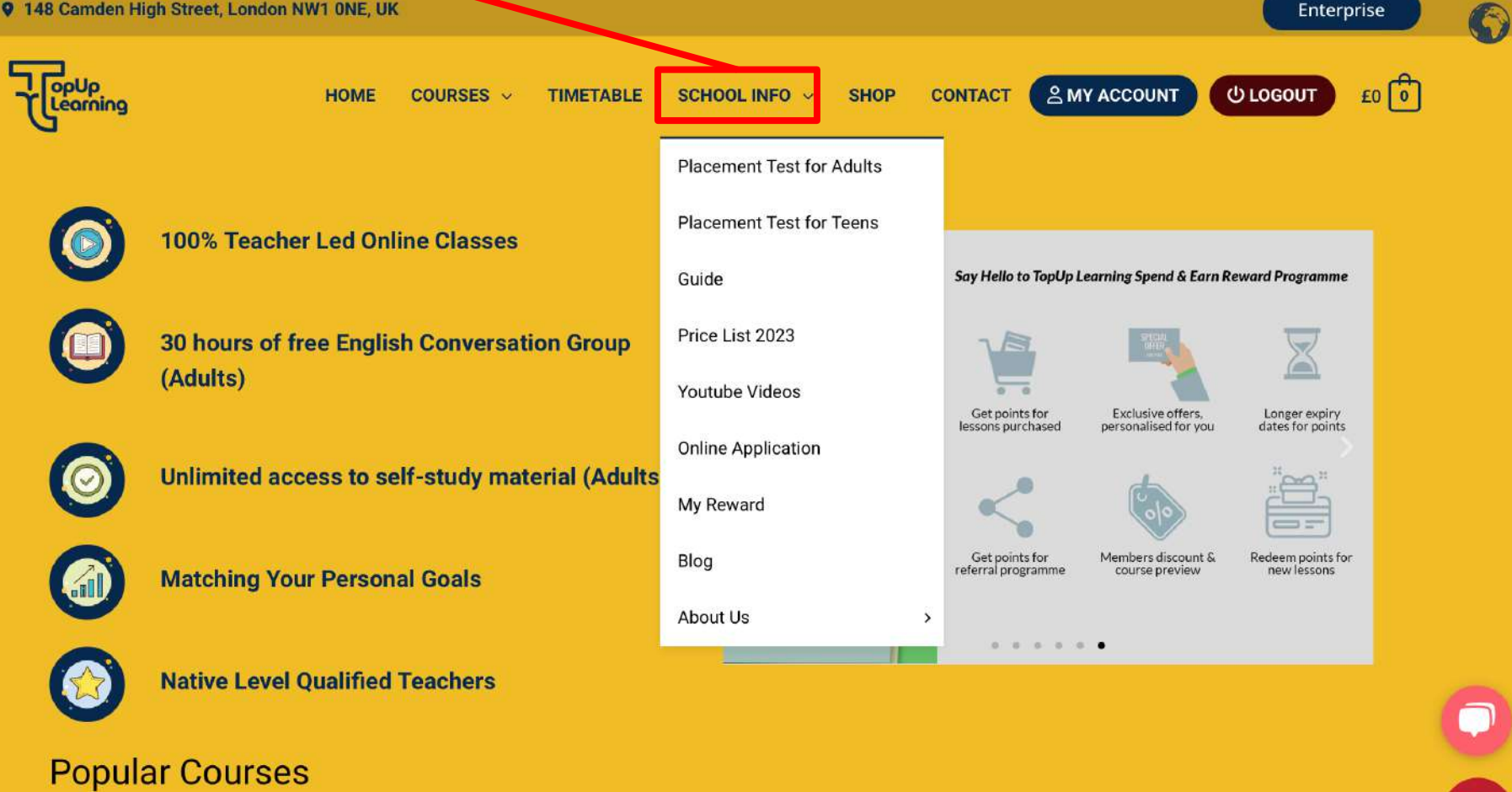

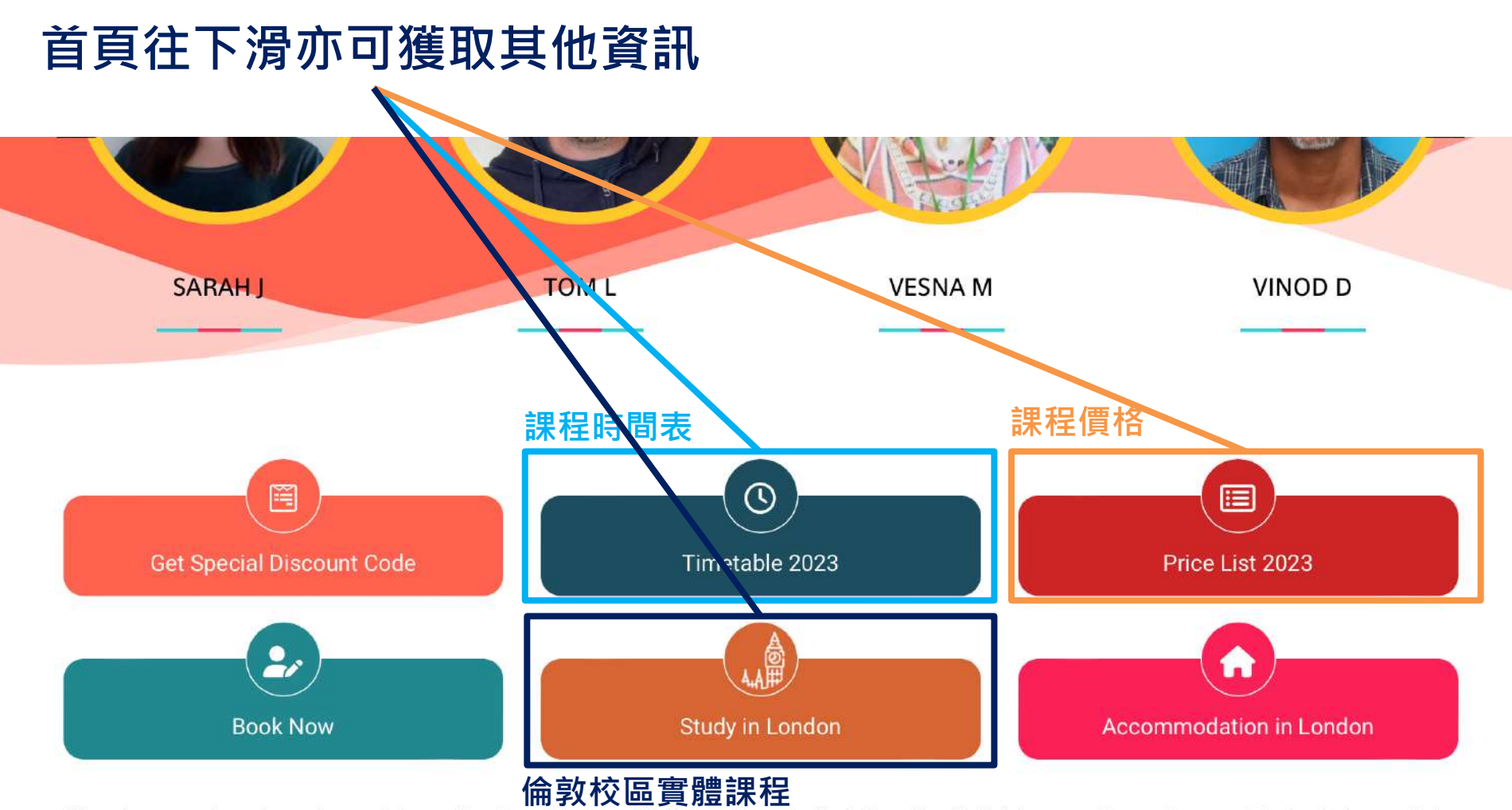

We welcome students from all around the world and provide them with high quality and affordable **online English Lessons**. Our teachers are Celta/equivalent, or Delta qualified native speakers. We offer flexible hours with free workshops. Students have homework and biweekly progress test. Lessons are well planned to cover all areas (reading, writing, speaking, listening, grammar and vocabulary). Our school **is open** 7 days a week including weekend and public holidays. Our lessons include General English, IELTS Exam Preparation, Cambridge Exam Preparation, TOEIC Exam Preparation, Business English, Super Teens English, Smart Kids English and One to One lessons.

### 學校頁面最下面可看到社群媒體的連結 (YouTube 頻道內有課程介紹、上課片段、學生回饋等影片)

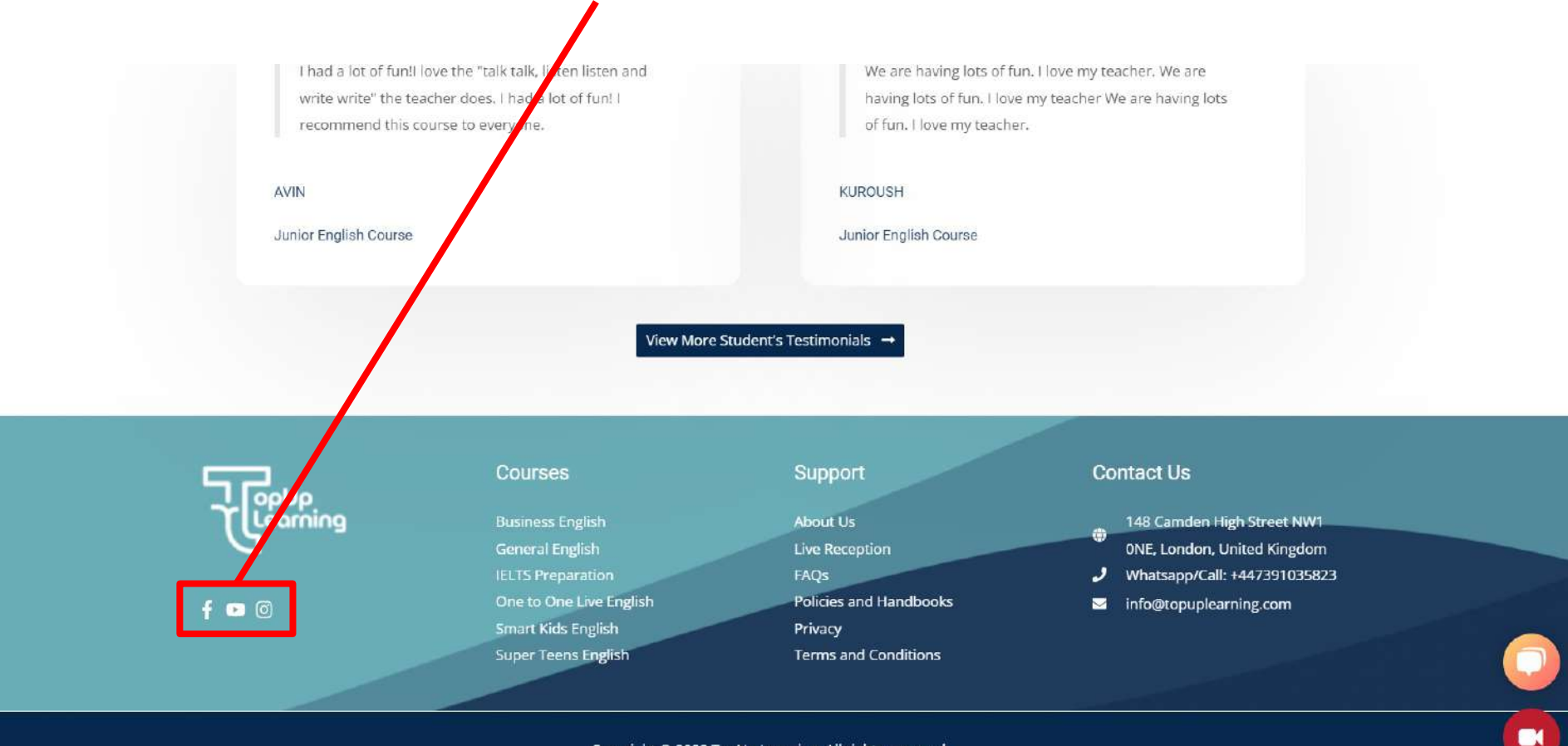

Copyright © 2022 TopUp Learning. All rights reserved.

## **Thank you** 對於線上平台有其他任何問題請洽詢 你的顧問或是線上接待櫃台,我們非常樂意協助你!